## Comment installer le profil ICC InkPot pour SG400/SG800 utilisant le mode ICM sur Windows (pour tous les programmes)

Le mode ICM est une méthode spéciale d'installation de profil ICC directement dans le système d'exploitation Windows. Ceci vous permet d'utiliser un profil ICC même avec des programmes n'offrant pas d'option de gestion des couleurs, comme Cricut Design Space, Silhouette Studio, GIMP et bien plus!

## Étape 1 : Télécharger et déplacer le profil

- 1- Téléchargez le profil correspondant à vos besoins depuis notre site web ou depuis le courriel dans lequel nous vous l'avons envoyé.
- 2- Déplacez le fichier dans le dossier système où tous les profils sont sauvegardés. L'emplacement dépend de la version de Windows que vous utilisez. Référez-vous à la liste ci-dessous :

Windows 98/ME C:\Windows\System\Color\

Windows XP/Vista/7/8/10 C:\Windows\System32\Spool\Drivers\Color\

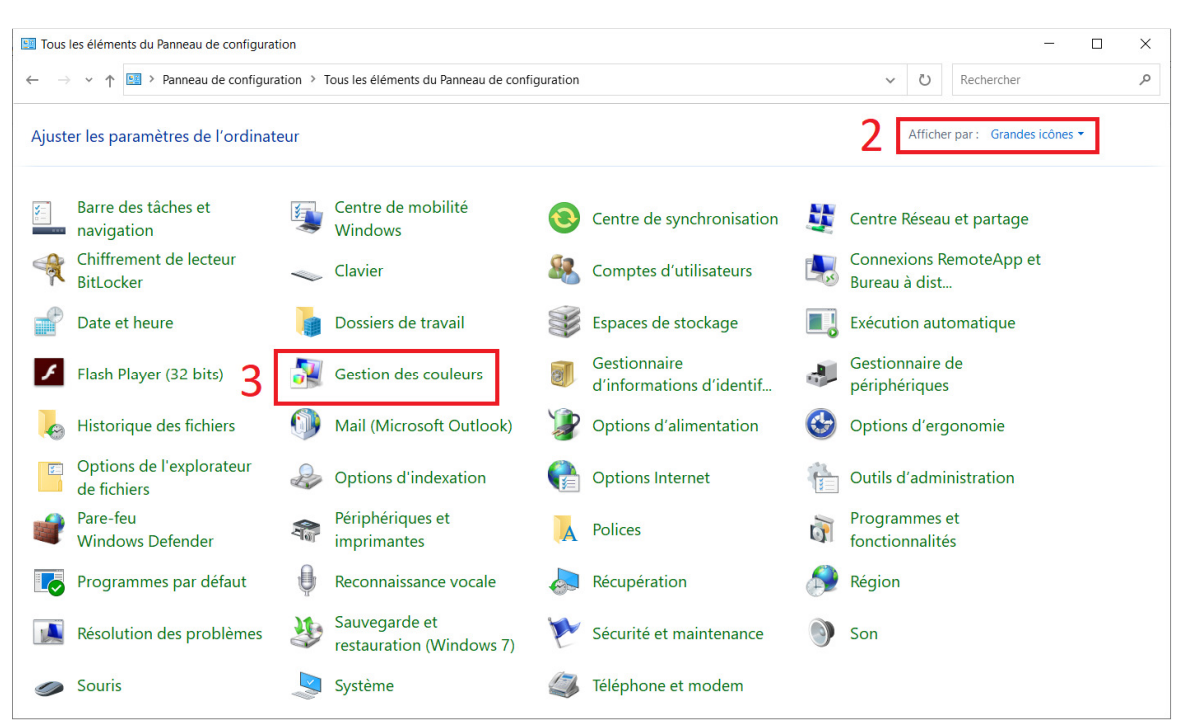

## Étape 2: Configurer l'utilisation du profil

- 1. Ouvrez le Panneau de Configuration.
- Dans le menu déroulant Afficher Par (coint supérieur droit), sélectionnez l'option Grandes Icônes (si elle n'est pas déjà réglée ainsi) afin que votre <u>Panneau de Configuration</u> ressemble à l'image ci-dessus.
- 3. Cliquez sur Gestion des couleurs.

| Sélection d'un profil : Manuel                                                                                    | bur ce périphérique $\leftarrow 5$ Identifier les moniteurs |                                                                                                    |                 |
|----------------------------------------------------------------------------------------------------|-------------------------------------------------------------|----------------------------------------------------------------------------------------------------|-----------------|
|                                                                                                    | ~                                                           | Associer un profil de couleurs                                                                                                    |                 |
| Profils associés à ce périphérique :                                                                              |                                                             | Choisissez un profil dans la liste de profils installés sur le système.                                                               |                 |
| Nom<br>Profils ICC                                                                                                | Nom du fichier                                              | Nom Nom du fichier Profil de périphériques WCS Profil du modèle de périphérique sirtuel sRVB wsRGB.cdmp                               |                 |
| InkOwi PK for SG400 800.icm (par defaut) Profils ICC (couleurs avancées) InkOwi PB for SG400 800 icm (par défaut) | InkOwi PD 4Color.icm                                        | Profil du modèle de périphérique virtuel scRVB wscRGB.cdmp<br>Profils ICC                                                             |                 |
|                                                                                                    |                                                             | sRGB IEC61966-2.1 sRGB Color Space Profile<br>Adfa : Swoo Standard RSWOP icm<br>InkOWI PR for SG400 800 InkOWI Pr for SG400 80<br>8a↑ | e.icm<br>00.icm |
| Ajouter Supprimer                                                                                                 | Définir en tant que profil par défaut                       | Parcourir.<br>Ajouter un profil de couleurs avancé $8b \rightarrow OK$                                                                | Annul           |

- **4.** Sous l'onglet *Périphériques* (4a), dans le menu déroulant *Périphérique* (4b), sélectionnez l'imprimante Sawgrass **SG400 RCPS-R** ou **SG800 RCPS-R**.
- 5. Cochez la case Utilisez mes paramètres pour ce périphérique.
- 6. Dans le menu déroulant Sélection d'un profil, sélectionnez l'option Manuel.
- 7. Cliquez sur Ajouter...
- 8. Cliquez sur le profil que vous souhaitez appliquer puis cliquez sur OK
- 9. Sélectionnez le profil nouvellement ajouté puis cliquez sur Définir en tant que profil par défaut
- 10. Cliquez sur Fermer

## Étape 3 : Imprimer avec le mode ICM

Cliquez l'option Imprimer dans votre logiciel d'édition d'images. Sélectionnez votre imprimante Sawgrass **SG400 RPCS-R** ou **SG800 RPCS-R** puis accédez aux options de Préférences d'imprimante (voir image cidessous).

Une fois dans le menu des Préférences d'impression, suivez les étapes ci-dessous pour assurer que vous imprimiez avec options d'impression optimales pour notre profil.

- Dans le menu déroulant Type de papier, sélectionnez l'option Carte postale.
- 2. Dans le menu déroulant *Sélectionnez la qualité d'impression,* sélectionnez l'option *Haute Qualité*.
- **3.** Cliquez sur l'onglet *Paramètres détaillés.*
- 4. Sous *Menu*, cliquez sur *Qualité d'impr*.
- 5. Sous le menu déroulant *Profil de couleur,* sélectionnez l'option *Utiliser les profils ICM*.
- 6. Sous le menu déroulant *Reproduction du gris:*, sélectionnez l'option *CMJN pour image*.
- **7.** Retournez sur le premier onglet *Présélections 1-clic*.
- Cliquez sur Enregistrer paramètres actuels... afin de sauvegarder cette présélection d'options pour votre convenance.
- Cliquez sur OK pour appliquer ces options.

Cliquez sur Imprimer! Le profil sera appliqué à votre travail lorsqu'il sera envoyé à l'imprimante. N'oubliez pas d'inverser vos images afin qu'ils impriment en image miroir si nécessaire!

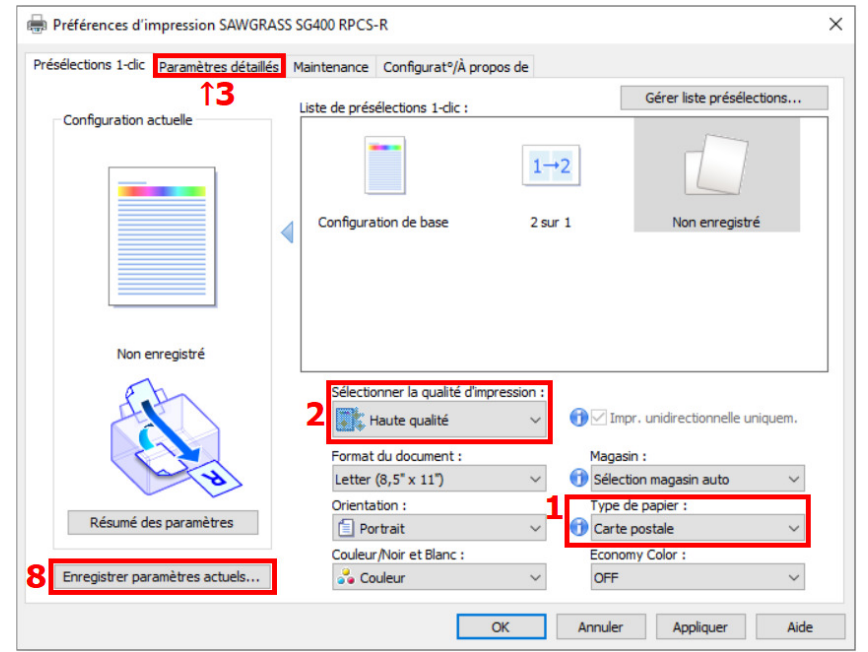

| ésélections 1-dic Paramètres détaillés | Maintenance Configurat <sup>o</sup> /À propos de                                                                                               |                               |
|----------------------------------------|----------------------------------------------------------------------------------------------------|-------------------------------|
| Configuration actuelle                 | Menu : 4<br>Édition Finition Qualité d'impr.                                                                                                   | Effets Options pilote         |
|                                        | Qualité d'impr.                                                                                                    | Restaurer para. par déf.      |
|                                        | € Market Impr. unidirectionnelle uniquem.               Ajuster                 € Market Impr. unidirectionnelle uniquem.               Standa | hauteur des têtes d'impr. : ^ |
|                                        | Type de Trame :<br>Utiliser diffusion des erreurs : auto (image) V                                                                             |                               |
| Non enregistré                         | 5 Profil de couleurs :<br>Utiliser les profils ICM                                                                                             |                               |
|                                        | Par système hôte V                                                                                                    | _                             |
| C +                                    | Photos (perceptuel)                                                                                                    |                               |
| Résumé des paramètres                  | 6 CMJN pour image V                                                                                                    |                               |
| Enregistrer paramètres actuels         | Economy Color :                                                                                                    |                               |